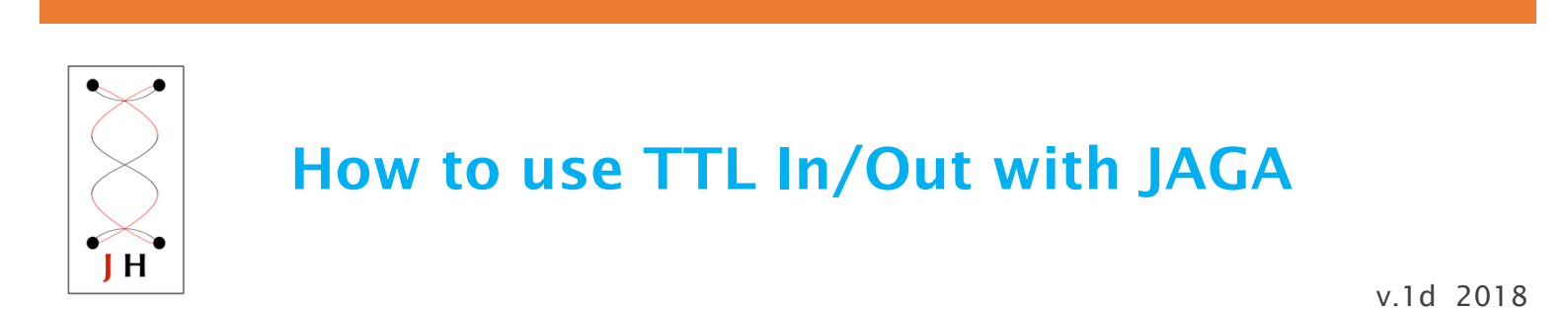

# 1. TTL In/Out board:

- The JAGA TTL In/Out board has four TTL BNC pins (BNC1, BNC2, BNC3, BNC4). They can be designated either all TTL in or TTL out pins.
- These four ports are connected a USB port on your computer via an FTDI adapter.

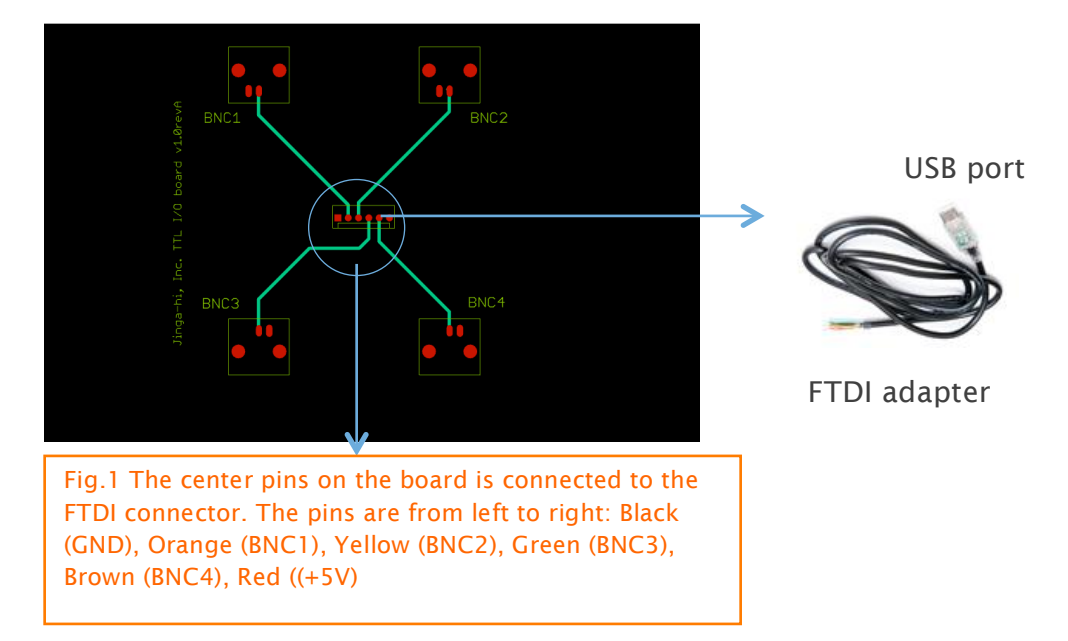

- Our GUI software NeuroPhys has an integrated interface for TTL in. TTL information is saved synchronized with neural recording data (see 2.1).
- If you want to have TTL input first and trigger TTL out later based on the criteria of your experiment, you can insert your own code in our GUI software NeuroPhys (see 2.2).
- For TTL output applications, we have an open-source program with which users can write their own code to trigger out TTL (See 3).

### 1.1 How to connect the JAGA board for TTL In with FTDI adapter cable:

• Make sure that you combine the correct side of the black connector on the TTL board and the FTDI adapter cable shown below. You may accidently flip the side of the connector and they won't get connected properly.

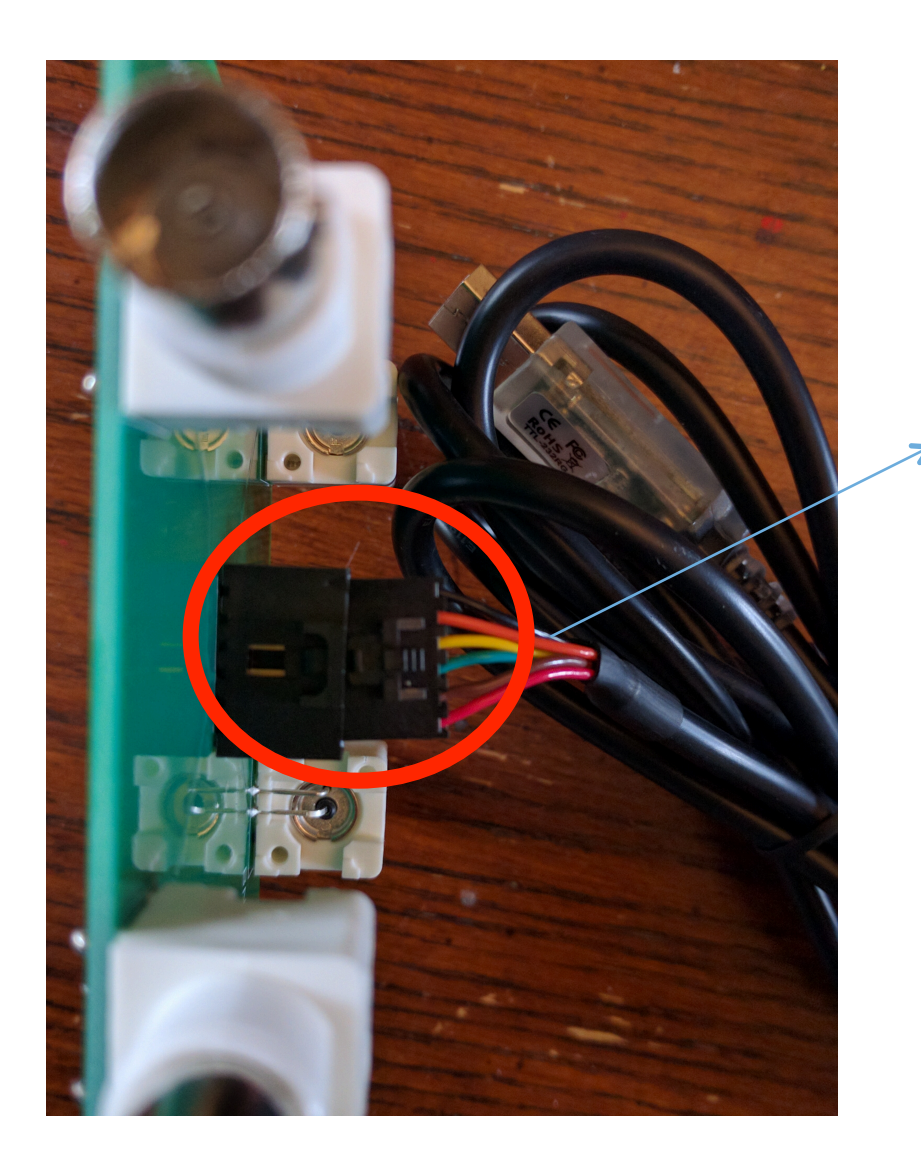

Make sure you see this latch. Once you insert this, you will need to press this to get the cable out again.

#### 2. TTL Input applications with NeuroPhys:

**NOTE:** When you first use JAGA TTL\_In/out board with NeuroPhys, the driver has to be downloaded from the internet. So make sure you are connected to the internet.

# 2.1. How to recognize the TTL In device in NeuroPhys

- Plug in JAGA TTL\_In/Out board into your computer
- Click on the USB icon in the top tool bar (see figure below).
- "Jinga-Hi interface" will automatically show in NeuroPhys.
- If "Jinga-Hi interface" does not appear, Click "Rescan Devices" (after you click on USB icon) on the right bottom.

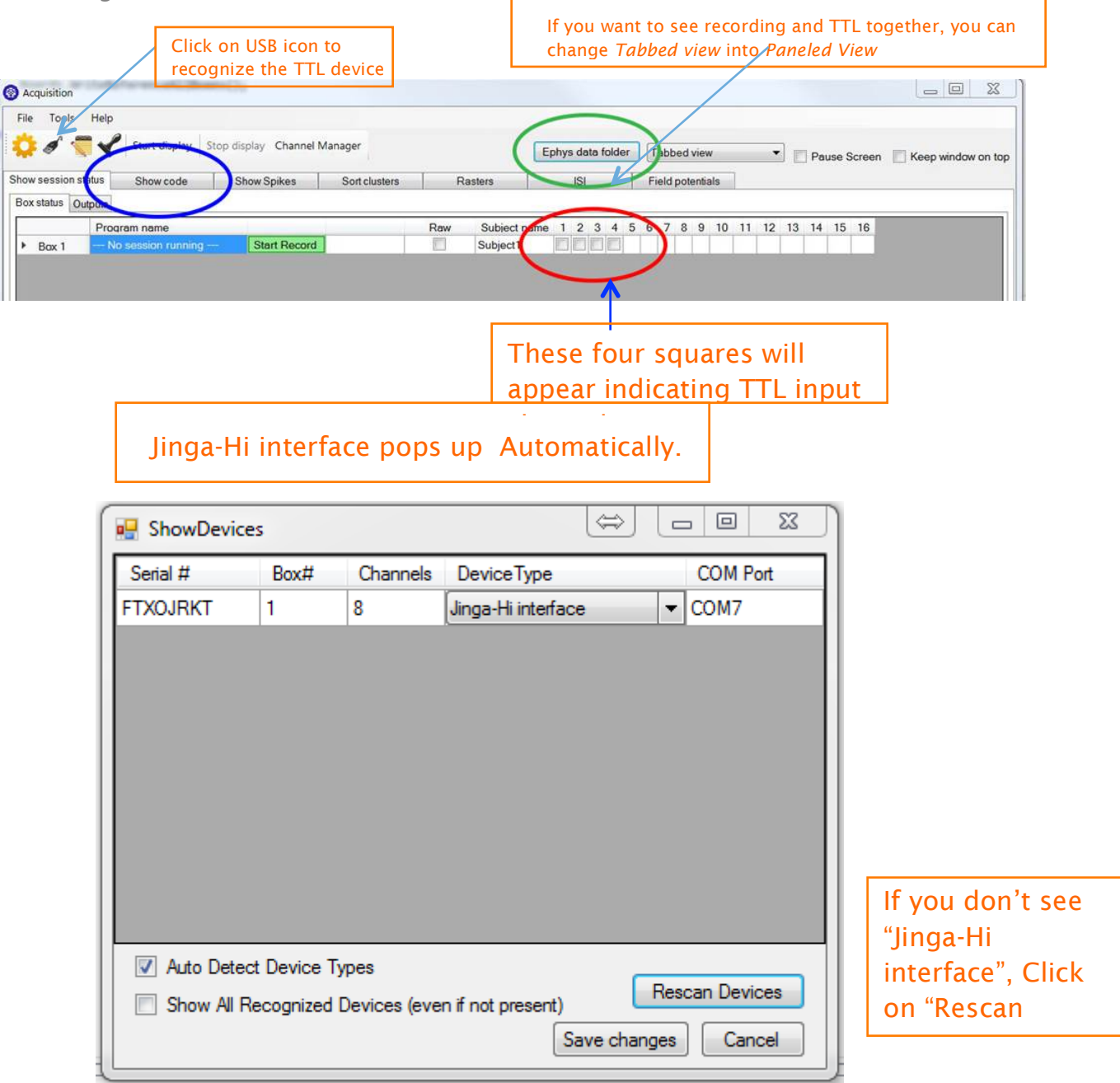

- Click on the tab "Show session status".
- Find four square TTL boxes (see red oval in fig.2). The boxes are not checked checks will display in real time during neural recording.
- Switch to "Paneled view" in the tool bar for better monitoring your experiment (see red arrow in fig.2).
- TTL information will automatically be saved as "Event" with INPUT\_ON/OFF\_#BNC pin number with the time counter (see figure below for example). You can also convert the file into a csv format using NeuroSorter.

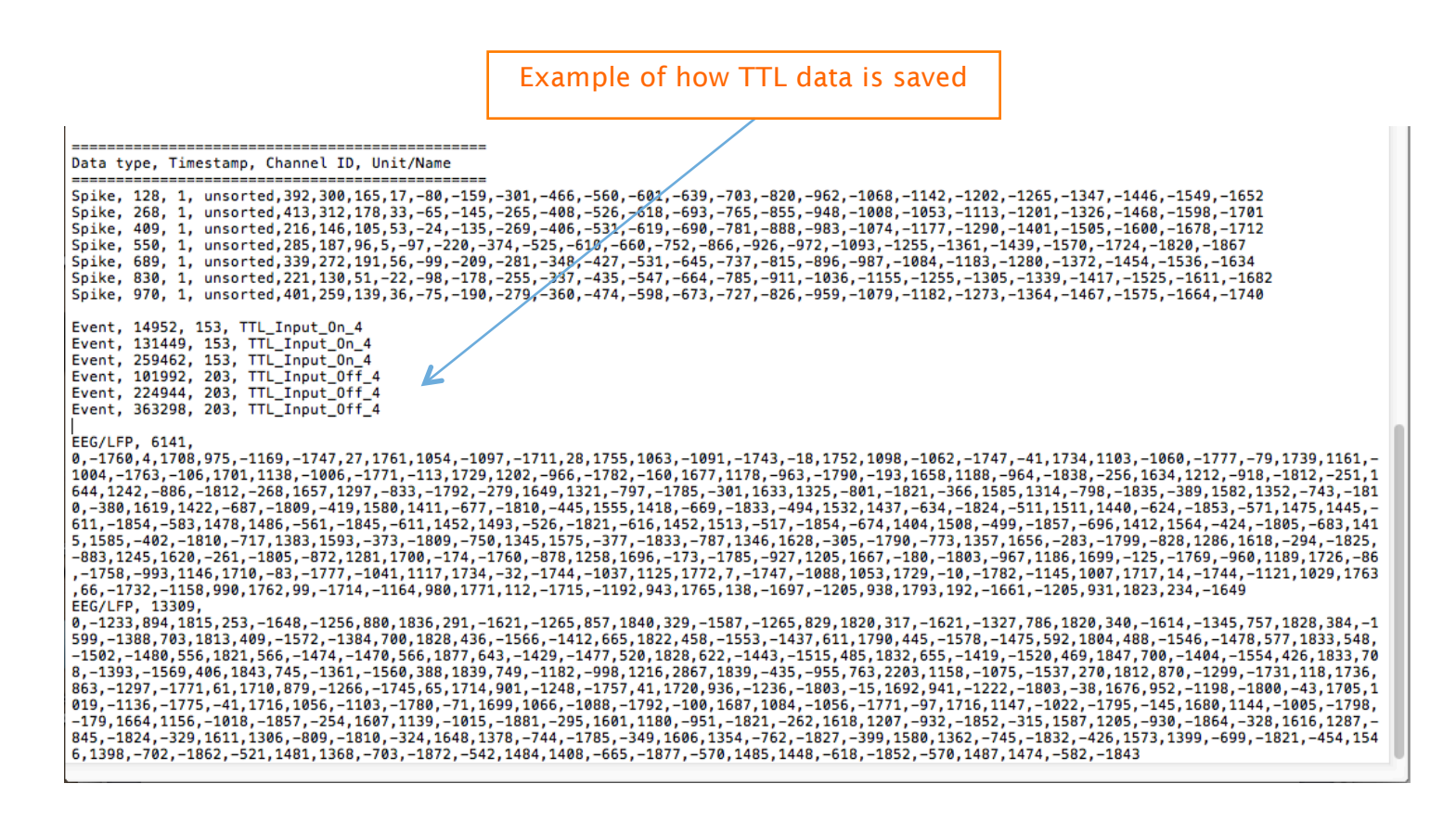

### 2.2. How to receive first TTL in, then trigger TTL out later

If you want to read TTL in and control TTL out in a programmable way based on your TTL in, you can write your code under "show code" (See blue oval in Fig.2).

# 3. Use JAGA board for TTL Out

You can also trigger TTL out with our open source code without using NeuroPhys. See Jaga\_TTL\_out.m4v .